| <sup>種別</sup><br>技術サポート情報   |            | <sup>国付</sup> 2017年8月16日 | ページ<br>1 |
|-----------------------------|------------|--------------------------|----------|
| <sub>文書番号</sub><br>17081602 | リビジョン<br>2 | <sup>担当</sup><br>技術本部    |          |

#### ファームウェア 7.10 以降の新しい Web インターフェースについて

#### 1. はじめに

Axis ネットワークビデオ製品(以下、製品)ではファームウェア 7.10 以降で全く新しい、 現代的でどなたでも直感的かつ簡単に使える Web インターフェースを採用しました。

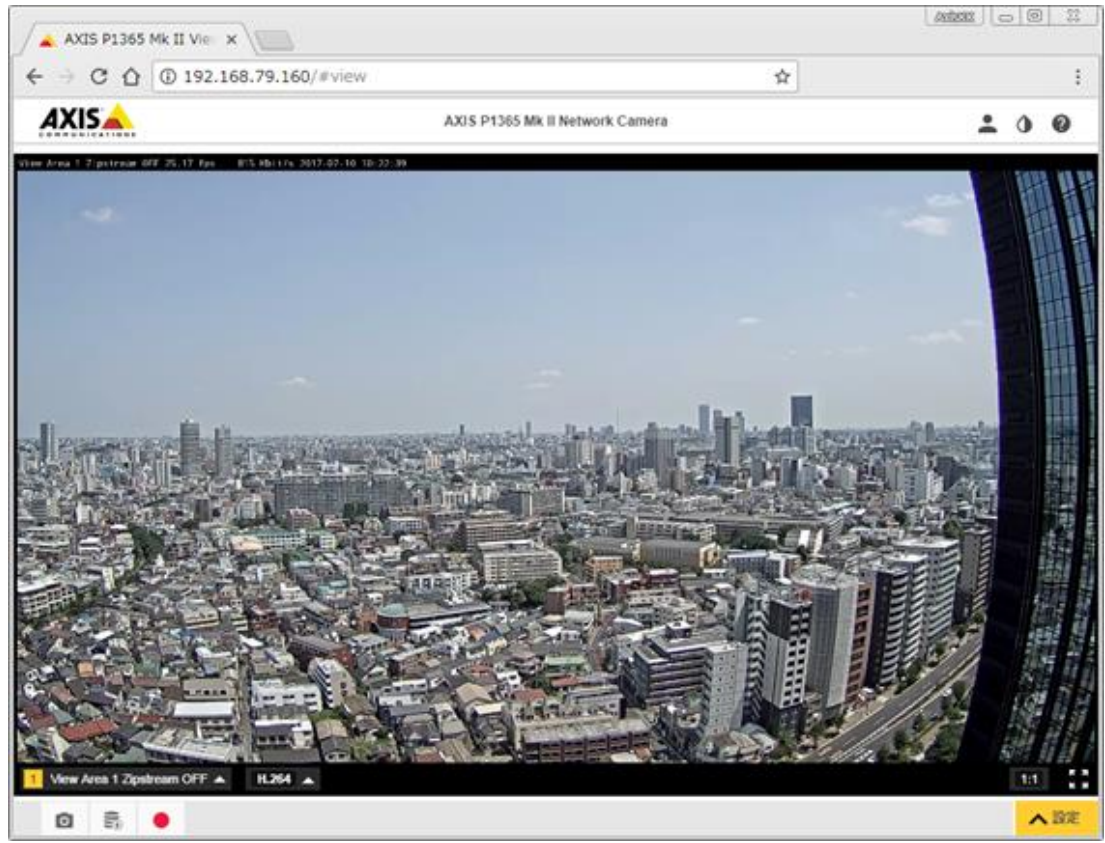

新しい Web インターフェース画面

新しい Web インターフェースには以下のようなメリットがあります。

- ・OSの制限など閲覧環境への依存度が下がり、Windowsのみならず Mac やスマートフ ォン、タブレットなど多様な環境で利用可能
- ・Web ブラウザでの動作が全体的に軽快で、設定変更も保存クリック操作なしで即座に 反映されるため設定時間を短縮できる
- ・画像関連の設定変更は即座に画面に表示される映像に反映されて比較調整が簡単

なお後述の方法で旧 Web インターフェースへのアクセスも可能ですが、将来的には旧 Web インターフェースへのアクセスは削除される予定です(時期未定、2017 年 7 月現在)。

|      | <sup>種別</sup><br>技術サポート情報 |            | <sup>国付</sup><br>2017年8月16日 | ページ<br>2 |
|------|---------------------------|------------|-----------------------------|----------|
| AXIS | 文書番号<br>17081602          | リビジョン<br>2 |                             | 1        |

### 新しい Web インターフェースの主な特徴:

- 推奨するブラウザは Chrome<sup>™</sup> および Firefox<sup>®</sup> です
- サポート対象ブラウザは Chrome<sup>™</sup>, Firefox<sup>®</sup>, Edge<sup>®</sup> および Safari<sup>®</sup>です
- サポート対象の OS は Windows7 から Windows10, Mac OS X, 最新の Linux (プ ラットフォームに依存します) です
- タブレットとモバイルデバイスをサポート
- 日本語を含む12の言語がプリインストールされ、OSおよびブラウザ環境により自動的にローカル言語で表示されます

### 既知の制限事項:

- Microsoft Edge<sup>™</sup> では H.264 ストリーミング再生時に 1 秒の遅延が発生します
- Safari® ではブラウザのバグのため現在のところ H.264 ストリーミング再生をサ ポートしません

詳細および最新の情報は www.axis.com の <u>Browser support</u> を参照ください。 https://www.axis.com/jp/ja/support/technical-notes/browser-support

新しい Web インターフェースは Internet Explorer をサポートしません。サポート対象 のブラウザをご利用いただくか、他のブラウザをご利用できない環境では旧 Web インター フェースへアクセスしてください。

| <sup>種別</sup><br>技術サポート情報   |            | <sup>国付</sup><br>2017年8月16日 | ページ<br>3 |
|-----------------------------|------------|-----------------------------|----------|
| <sub>文書番号</sub><br>17081602 | リビジョン<br>2 | 技術本部                        |          |

# 旧 Web インターフェースへのアクセス

旧 Web インターフェースへのアクセスは以下のアドレスをブラウザで直接指定してください。

http://カメラの IP アドレス/index.shtml

旧 Web インターフェースのライブビューページが表示されます。

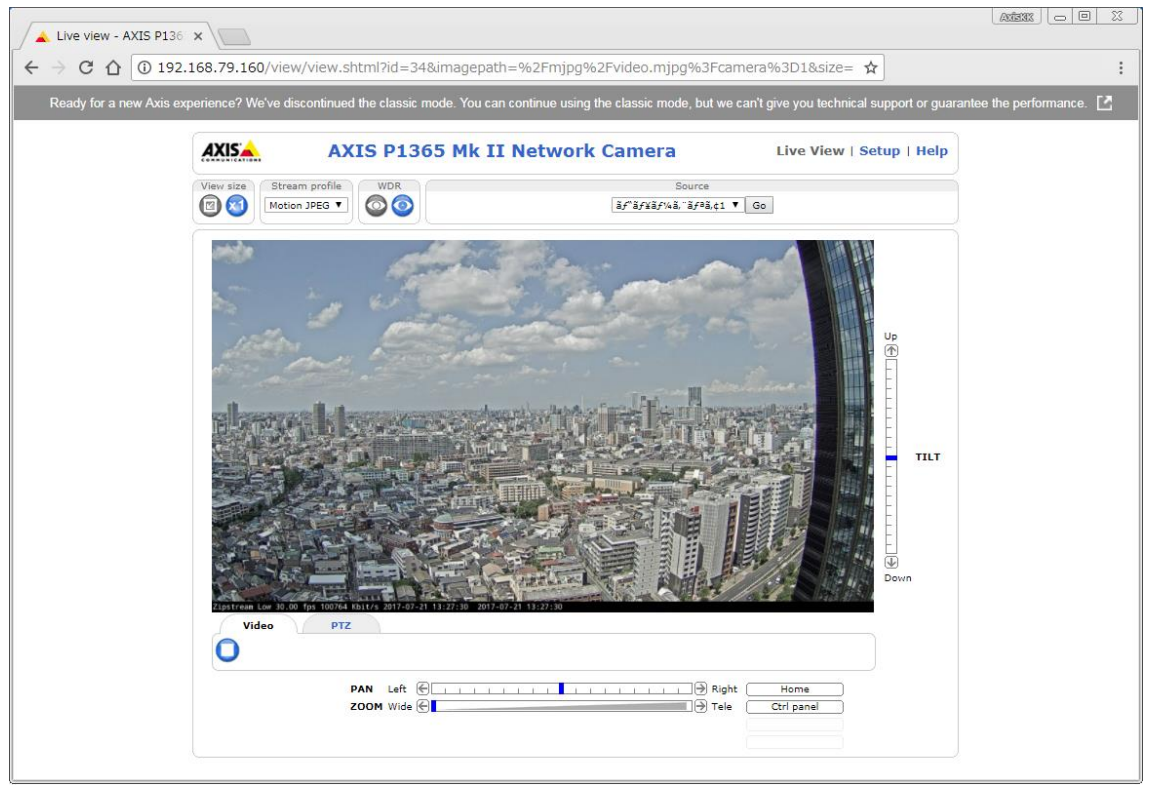

旧 Web インターフェースでは Internet Explorer 11 および最新の<u>AXIS Media Control</u> (プラグインソ フトウェア) が必要です。PC およびブラウザの動作環境について詳しくは <u>Browser support</u> の "Firmware 6.50 or lower" を参照ください。

新しい Web インターフェースでは AXIS Dynamic DNS (DDNS)サービスの登録・設定はできません。 旧 Web インターフェースでは DDNS の登録・設定ができますが、サイバーセキュリティの観点から Axis は現在 DDNS によるインターネットを介したリモート接続を推奨していません。AXIS Companion や AXIS Camera Station によりセキュアなリモート接続を提供する AXIS Remote Access Solution のご 利用や、サードパーティーのリモートアクセスソリューション、各種 VPN サービス/ソリューションの ご利用を推奨します。また Axis DDNS サービスは SLA やサポートをご提供しておりません。予告なく メンテナンス等のサービス停止を実施する場合があります。DDNS をご利用になる場合は ISP(インタ ーネットサービスプロバイダー)などサードパーティーのサービスをご利用ください。

|               | <sup>種別</sup><br>技術サポート情報 |       | <sup>国付</sup><br>2017年8月16日 | ページ<br>4 |
|---------------|---------------------------|-------|-----------------------------|----------|
|               | 文書番号                      | リビジョン | 担当                          |          |
|               | 17081602                  | 2     | 技術本部                        |          |
| OMMUNICATIONS |                           |       |                             |          |

### 2. 新しい Web インターフェース へのアクセスと初期設定

ブラウザの URL に製品の IP アドレスを入力します。

初期設定にあたっては DHCP 環境で行う事を推奨します。製品は初期状態で DHCP サーバーから IP アドレスを自動取得します。各製品の IP アドレスを知るには <u>AXIS IP Utility</u> (IP ユーティリティ) ソフ トウェアをお使いください。

DHCP 環境がない場合、製品の初期 IP アドレスは 192.168.0.90、サブネットマスクは 255.255.255.0 です。アクセスする端末のネットワーク設定も同セグメントのアドレスに変更してアクセスしてください。

製品にアクセスすると初期設定画面が表示されます。

- デフォルトの管理者ユーザー「root」のパスワードを設定します
- 半角英数、大文字/小文字と記号を使用して強固なパスワードを設定してください
- 設定画面で使用する言語を選択してください

(ブラウザの使用言語に応じて日本語が選択されています)

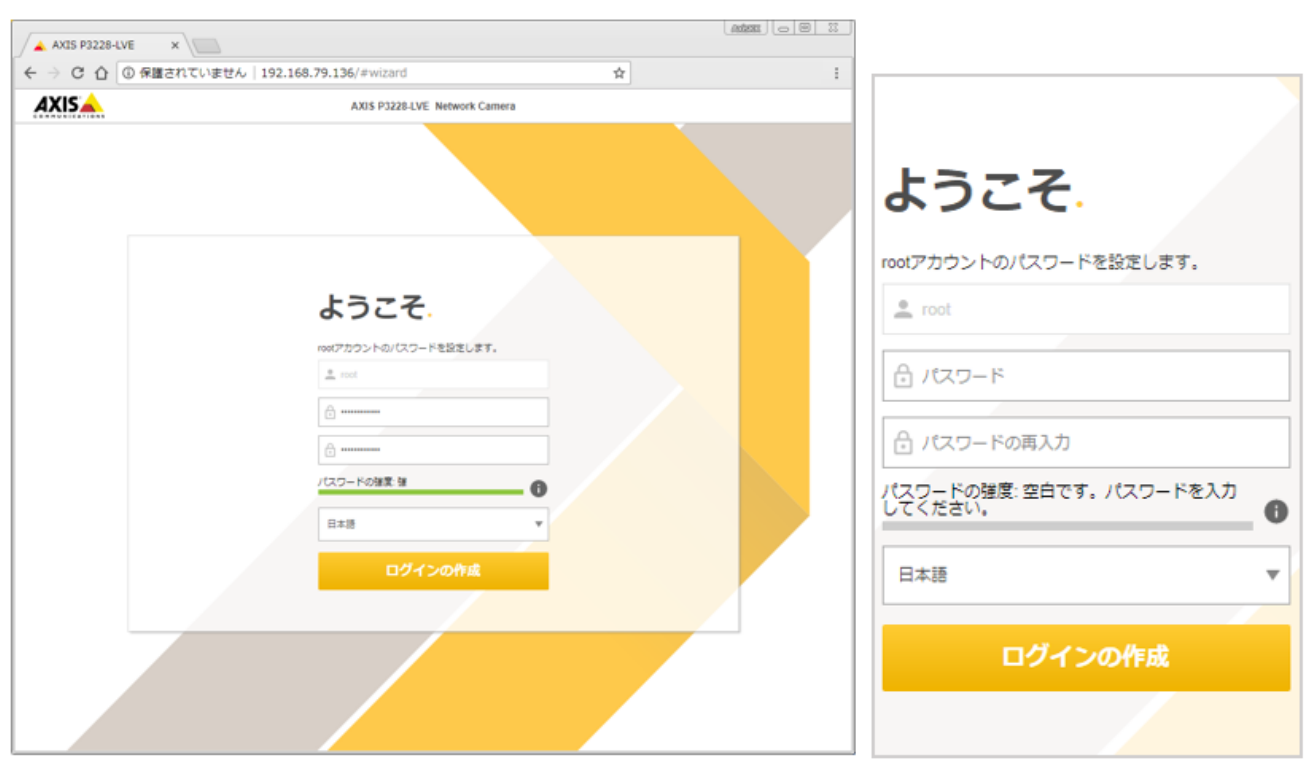

スマートフォンやタブレットからも設定できます

|                | 種別       |       | 日付            | ページ |
|----------------|----------|-------|---------------|-----|
|                | 技術サポート情報 |       | 2017年8月16日    | 5   |
|                | 文書番号     | リビジョン | 担当            |     |
|                | 17081602 | 2     | 技術本部          |     |
| COMMUNICATIONS |          |       | 42 4114 1 111 |     |

「ログインの作成」を押すと認証画面が表示されます。 ユーザー名に root、パスワードに設定したパスワードを入力します。

| 認証が必要                   | ×                  |
|-------------------------|--------------------|
| http://192.168.<br>要です。 | にはユーザー名とパスワードが必    |
| このサイトへの接続               | 売はプライベート接続ではありません。 |
| ユーザー名:                  | root               |
| パスワード:                  | ****               |
|                         |                    |
|                         | ログイン キャンセル         |

主な設定項目のウィザードが開始されます。

| AXIS P32: X AXIS P13: X                                                                                  |
|----------------------------------------------------------------------------------------------------|
| $\leftarrow$ $\rightarrow$ C $\triangle$ (1) 192.168.79.1 $\Rightarrow$ $\blacksquare$ (3) $\boxtimes$ : |
|                                                                                                    |
| 開始                                                                                                    |
| 電源周波数を選択してください                                                                                           |
| 60 Hz 🔻                                                                                                  |
| これは何ですか? 🗸                                                                                               |
|                                                                                                    |
| キャプチャーモードを選択してくたさい                                                                                       |
| 1080p 1920x1080 (16:9) @ 25/30 fps (WDR) 🔻                                                               |
| これは何ですか? 🗸                                                                                               |
|                                                                                                    |
| PTZモードを選択してください                                                                                          |
| デジタルPTZ 🔻                                                                                                |
| これは何ですか? 🗸                                                                                               |
|                                                                                                    |
| 次へ                                                                                                    |

まず製品を使用する地域に合わせて「電源周波数」を選択します。東日本地域では 50Hz、西日本地 域では 60Hz を選びます。なお電源周波数に応じて利用できる最大フレームレートが異なります。詳し くは製品データシートをご覧ください。

| <sup>種別</sup><br>技術サポート情報 |       | <sup>日付</sup><br>2017 年 8 日 16 日 | ページ<br>6 |
|---------------------------|-------|----------------------------------|----------|
| 文書番号                      | リビジョン | 2017 平 8 万 10 口<br><sub>担当</sub> | 0        |
| 17081602                  | 2     | 技術本部                             |          |

「キャプチャーモード」を選択します。WDR モードの有無や使用する最大解像度、フレームレート等の要件に合わせて選択します。

「PTZ モード」はデジタル PTZ またはオプションのパンチルトモーター(雲台)に設置して使用するか を選択します。

次に製品の IP アドレス等のネットワーク設定、時刻とタイムゾーンを設定します。

|                                                                                                 | AXIS P3228-LVE Network Camera                      |                                                                                                    |  |  |  |  |  |
|-------------------------------------------------------------------------------------------------|----------------------------------------------------|----------------------------------------------------------------------------------------------------|--|--|--|--|--|
| 開始                                                                                              |                                                    | タイムゾーン: GMT+09 (大<br>阪、札幌、東京、ソウル)                                                                                                    |  |  |  |  |  |
| IPv4                                                                                            |                                                    | 日付と時刻                                                                                                    |  |  |  |  |  |
| 手動IP および 手動I                                                                                    | DNS 🔻                                              | 日付と時刻の目動設定                                                                                                    |  |  |  |  |  |
| Pアドレス<br>192.168.0.90<br>デフォルトルーター<br>192.168.0.1<br>ドメイン名<br>ドメイン名<br>↓<br>フライマリDNSサー<br>0.0.0 | サブネットマスク<br>255.255.0<br>/(- セカンダリDNSサーバー<br>0.0.0 | 年<br>月<br>日<br>2017<br>5<br>8<br>9<br>0<br>18<br>43<br>NTPサーバーに接続する<br>● 目動 (DHCP)<br>● 手動<br>タイムソーン<br>GMT+09 (大阪、札県、東京、ソウル)<br>▼<br>夏/咚時間開置<br>● 0 |  |  |  |  |  |

※注意:安定した NTP サーバーと時刻同期する設定を推奨します。特にエッジストレージ (SD カードおよび NAS)に録画する場合は製品の時刻情報が録画上の時刻となります。

IP アドレス、サブネットマスク、デフォルトルーターはお使いのネットワーク環境に応じて、ドメイ ン名と DNS サーバーの設定も必要に応じて設定してください。DHCP 環境で使用する場合は必要あり ません。(DHCP 環境では IP アドレスが更新期間毎に変更される可能性があります。お使いの統合ビデ オ管理ソフトウェア(VMS)やネットワークビデオレコーダ(NVR)システムが DHCP 環境での利用に問 題がないかは各システムベンダーへご確認ください)

SD カード録画を行う場合や製品の時刻情報を VMS、NVR などと同期したい場合は NTP サーバーに 同期するよう設定してください。タイムゾーンは GMT+09(大阪、東京、ソウル)を選択します。

| <sup>種別</sup><br>技術サポート情報 |       | <sup>10付</sup><br>2017年8月16日 | ページ<br>7 |
|---------------------------|-------|------------------------------|----------|
| 文書番号                      | リビジョン | 担当                           |          |
| 17081602                  | 2     | 技術本部                         |          |

ライブ映像が表示されます。ウィザードの最後に映像の基本設定を行います。

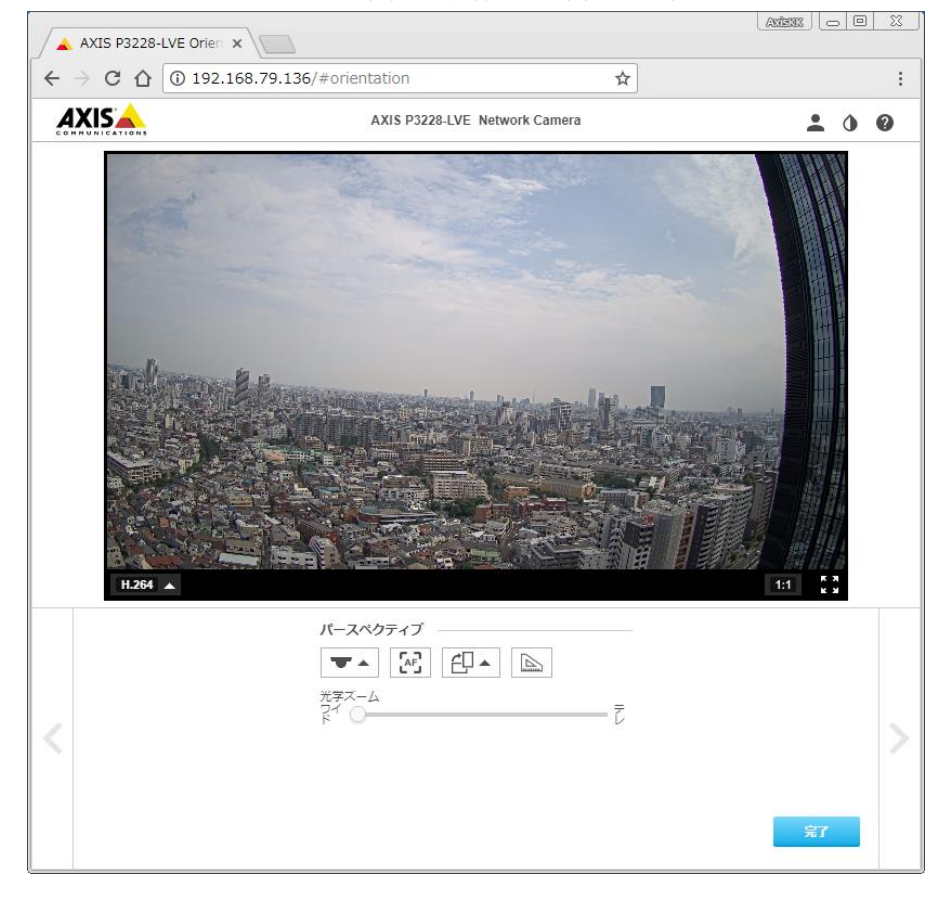

この画面に表示される項目は機種により異なる場合があります。

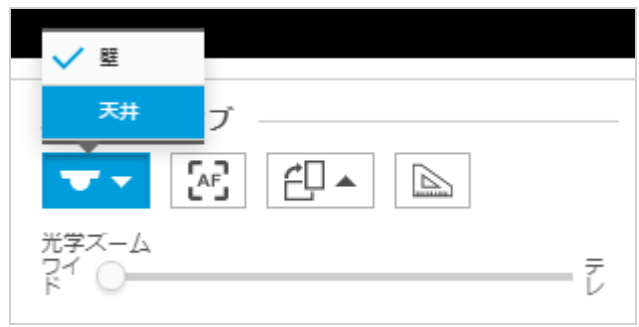

リモートフォーカス・リモートズーム機能を有する固定ドーム型カメラの例:

- 「設置位置」はカメラの設置方法に応じて映像が上下反転します
- 「AF」(オートフォーカス) ボタンを押すと、自動でフォーカスが合います
- 「画像の回転」ボタンは映像の上下反転や、90°ないし 270°回転によるコリドールフォーマット(カ メラ本体またはレンズユニットも物理的に 90°回転してください)を設定できます

|                | 種別       |       | 日付         | ページ |
|----------------|----------|-------|------------|-----|
|                | 技術サポート情報 |       | 2017年8月16日 | 8   |
|                | 文書番号     | リビジョン | 担当         |     |
|                | 17081602 | 2     | 技術本部       |     |
| COMMUNICATIONS |          | _     |            |     |

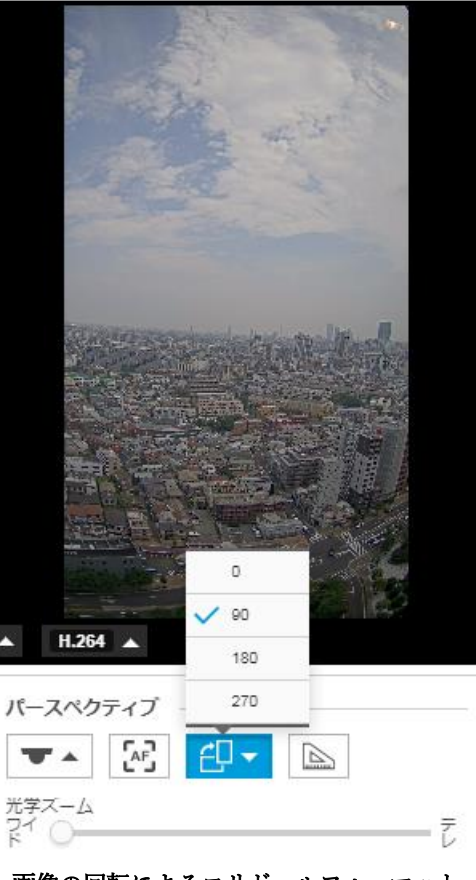

画像の回転によるコリドールフォーマット

- 「ピクセルカウンター」は対象物が撮影ピクセル要件を満たすかを確認できます
  詳しくはアクシスコミュニケーションズアカデミーのオンラインコンテンツをご参考ください。
- 「光学ズーム」はリモートズーム機能を有するカメラのズーム調整ができます

以上で初期設定は完了です。

|                | <sup>種別</sup><br>技術サポート情報 |       | <sup>1日付</sup><br>2017年8月16日 | ページ<br>9 |
|----------------|---------------------------|-------|------------------------------|----------|
|                | 文書番号                      | リビジョン | 担当                           |          |
| COMMUNICATIONS | 17081602                  | 2     | 技術本部                         |          |

# 3. 新しい Web インターフェースのライブビューページの画面構成

初期設定が完了するとライブビューページが表示されます。

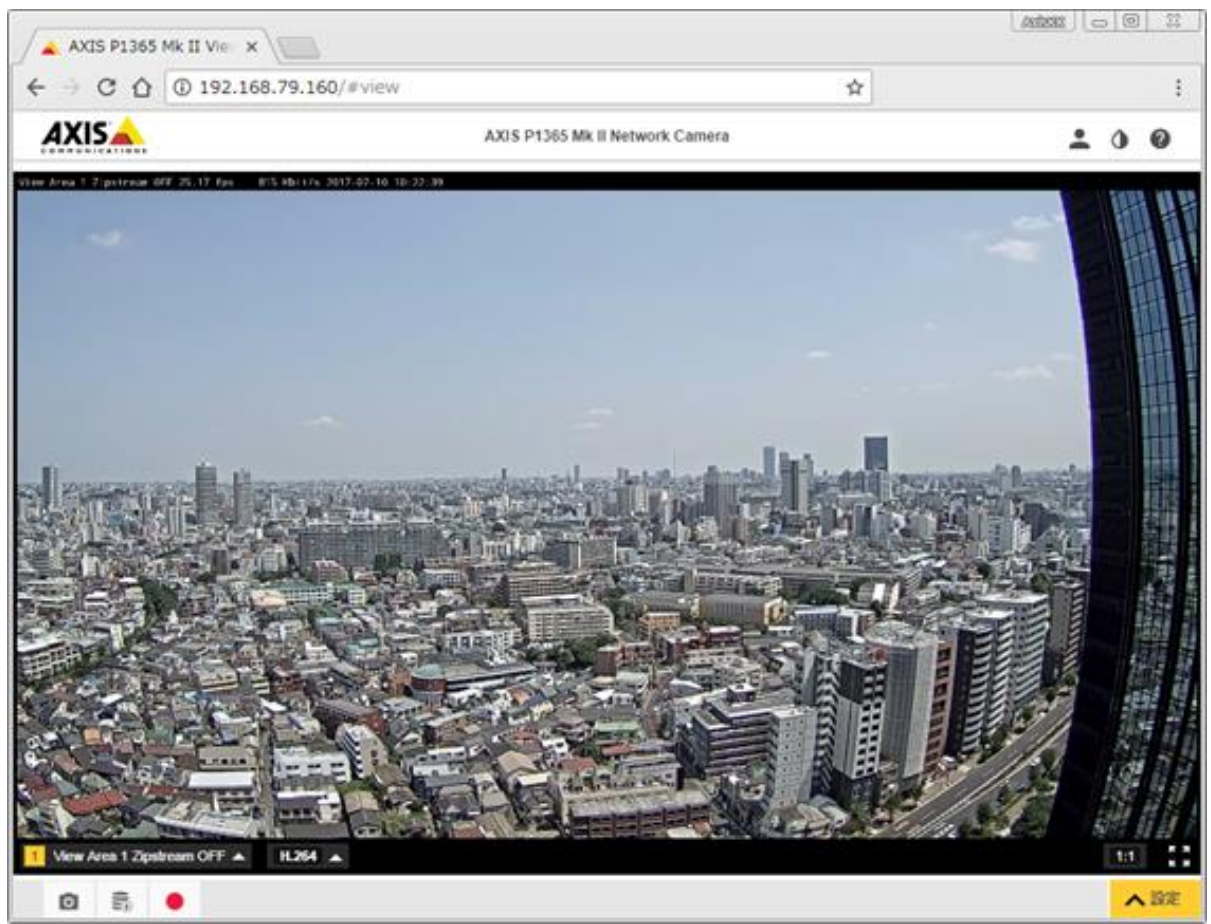

ライブビューページでは基本操作として以下の事ができます。

- スナップショット (JPEG) の撮影
- 録画映像の閲覧 (SD カードまたは NAS)
- マニュアル録画 (SD カードまたは NAS)
- 表示するビューエリアの選択
- 表示するビデオ形式の選択

(H.264 / Motion JPEG / 静止画)

- マニュアル PTZ (パン/チルト/ズーム) 操作、プリセットポジションへの移動

機種によって以下の操作ボタンが増えます。他にも機種固有の機能があります。

- ファンのマニュアル駆動:ケーシング内部の空気を循環させドームの曇りを低減します
- ヒーターのマニュアル駆動:ケーシング内部を暖めドームの曇りを低減します
- スピードドライ駆動:ドーム上の水滴を振り落とし視認性を向上します

|  | <sup>種別</sup><br>技術サポート情報   |            | <sup>时</sup><br>2017年8月16日 | ページ<br>10 |
|--|-----------------------------|------------|----------------------------|-----------|
|  | <sub>文書番号</sub><br>17081602 | リビジョン<br>2 | <sup>担当</sup><br>技術本部      |           |

ライブビューページの各操作ボタンの概要は以下です。バージョン情報から製品のシリアル番号と現 在のファームウェアバージョンが確認できます。

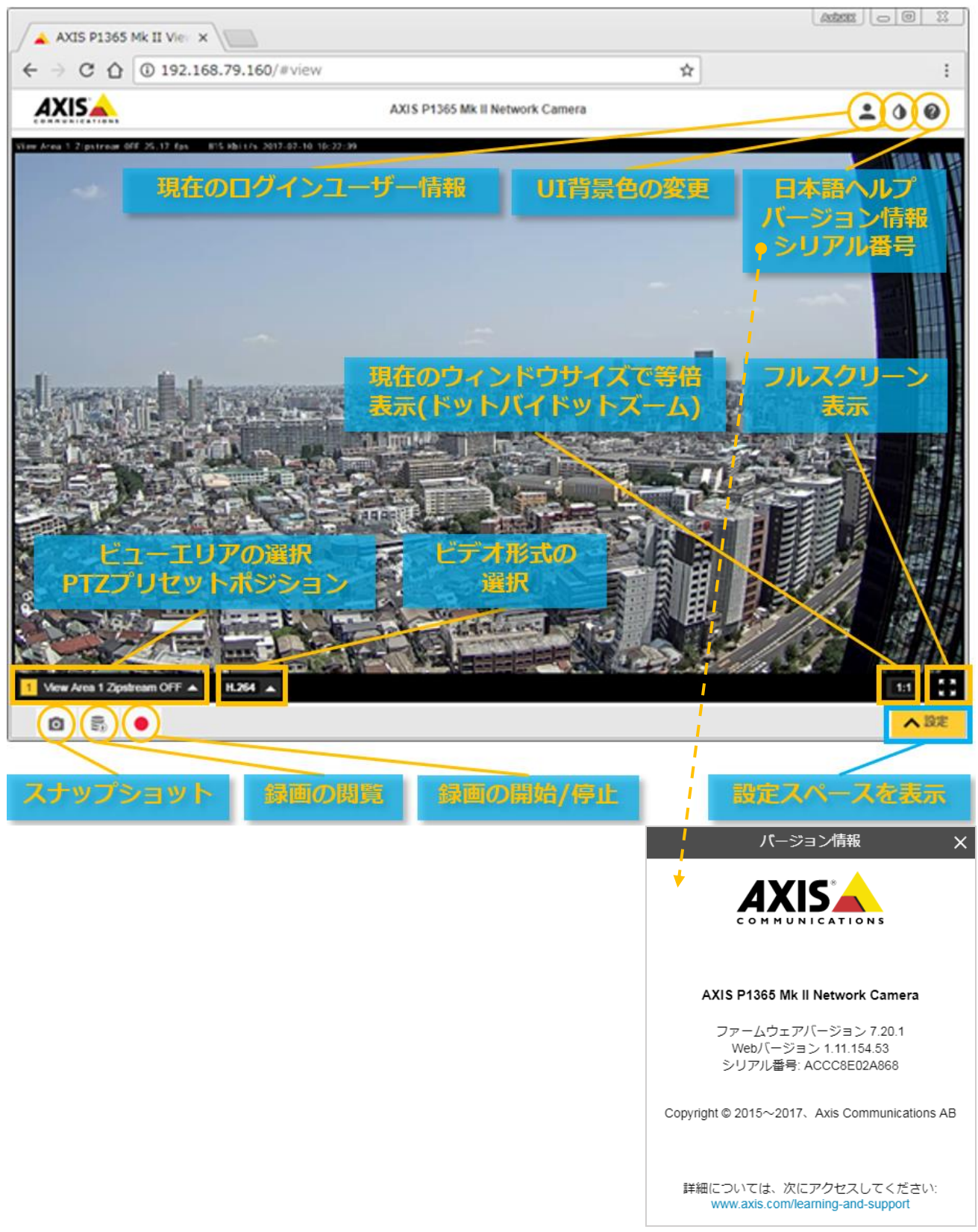

|                | <sup>種別</sup><br> 技術サポート情報 |       | <sup>10付</sup> 2017年8月16日 | ページ<br>11 |
|----------------|----------------------------|-------|---------------------------|-----------|
|                | 文書番号                       | リビジョン | 担当                        |           |
| COMMUNICATIONS | 17081602                   | 2     | 技術本部                      |           |

### 4. 新しい Web インターフェースによる製品の設定変更

「設定」タブをプルアップして設定スペースを表示します。

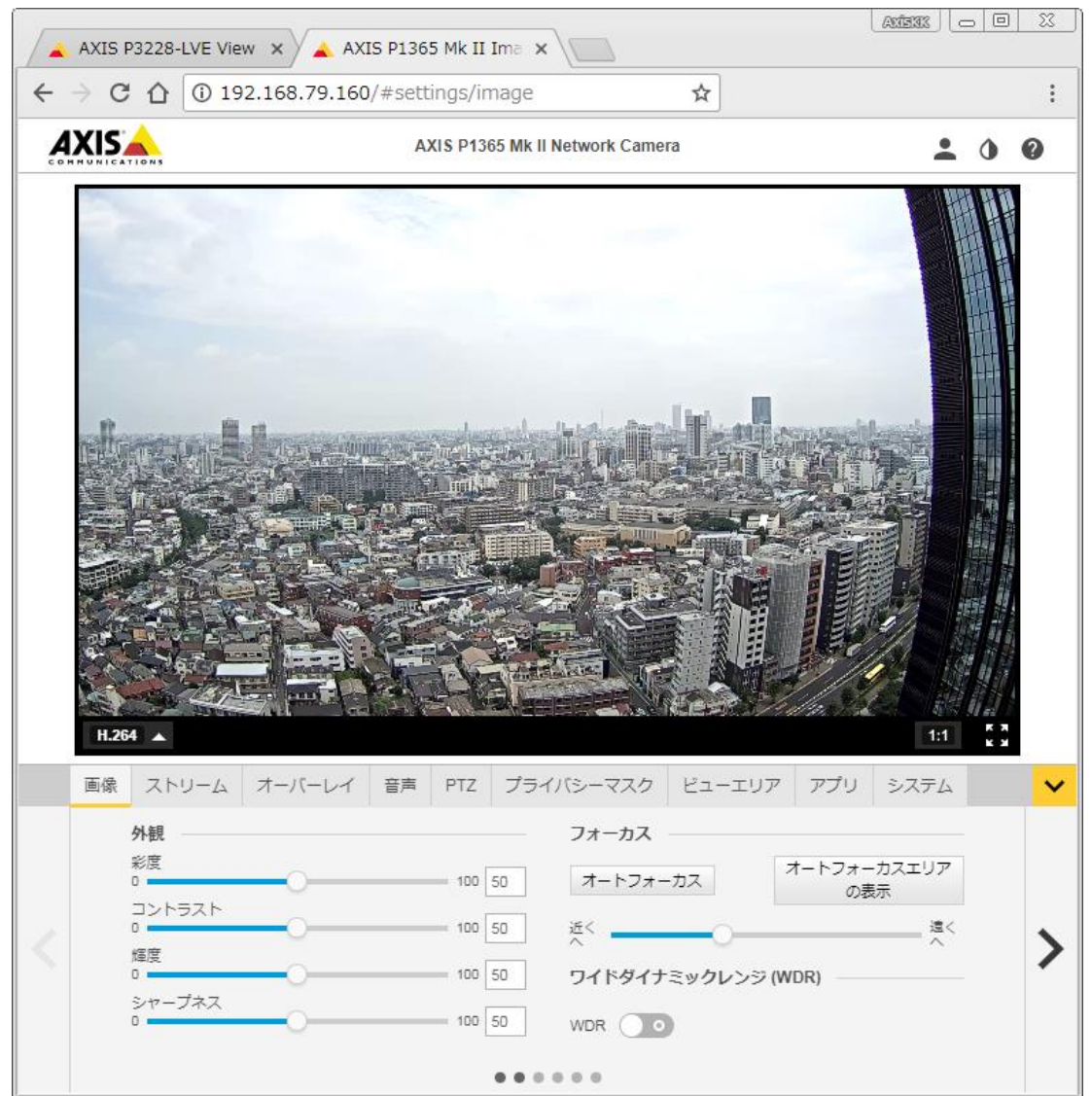

設定項目ごとにタブが表示されます。設定スペースでは主に以下の設定ができます。

**画像:**画質調整、フォーカス調整、WDR の ON/OFF、逆光補正の強度、ホワイトバランス、デイナイト機能の ON/OFF や感度、露出、レンズの制御、キャプチャーモードの再選択などを設定します

ストリーム:解像度、フレームレート、H.264の調整、Zipstream、画像の回転・左右反転、音声付きビデオストリーム機能の ON/OFF などを設定します

|                | <sup>種別</sup><br>技術サポート情報 |       | <sup>国付</sup><br>2017年8月16日 | ページ<br>12 |
|----------------|---------------------------|-------|-----------------------------|-----------|
|                | 文書番号                      | リビジョン | 担当                          |           |
| COMMUNICATIONS | 17081602                  | 2     | 技術本部                        |           |

**オーバーレイ**:画像上に任意のテキスト情報や日時などを表示するテキストオーバーレイと画像オーバ ーレイを設定します

| L'I-IU72 Zipstream High 2017-                                                                 | 07-20 09:23:40                                                       |
|-----------------------------------------------------------------------------------------------|----------------------------------------------------------------------|
| 2 ビューエリア2 ▲ H.264 ▲                                                                           | 1:1 K X                                                              |
| PTZ    プライバシーマスク    ビューエリア    アプリ      テキスト           アプリ       対象               アプリ       対象 | システム<br>サイズ ▲ ▲ ▲<br>外板 白オン黒 ▼<br>画像<br>対象 ● X 0 [0.] Y 0 [0.]<br>画像 |

音声:音声の詳細設定をします

PTZ:光学式ズームを搭載した PTZ カメラ、および固定型カメラでのデジタル PTZ 機能によるプリセットポジションの登録などの他、機種によりガードツアー、ゲートキーパー、オートトラッキングなど が設定できます

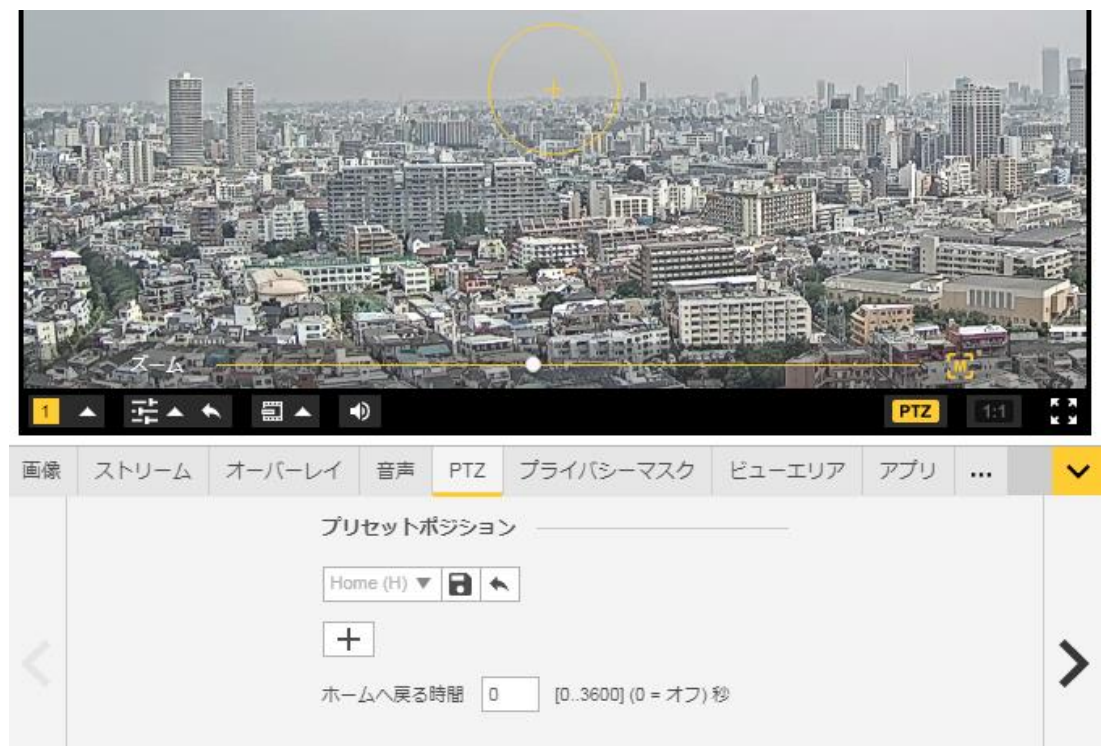

|                | <sup>種別</sup><br>技術サポート情報 |       | <sup>时</sup><br>2017年8月16日 | ページ<br>13 |
|----------------|---------------------------|-------|----------------------------|-----------|
|                | 文書番号                      | リビジョン | 担当                         |           |
| COMMUNICATIONS | 17081602                  | 2     | 技術本部                       |           |

プライバシーマスク:プライバシーマスクを追加/削除します

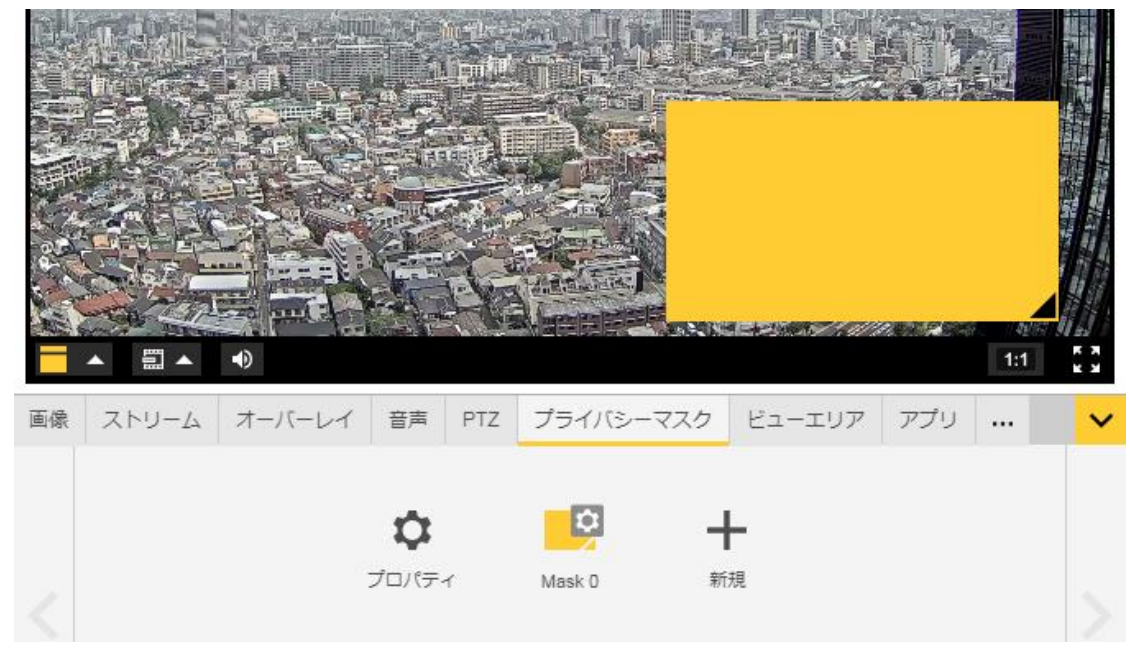

ビューエリア:固定型カメラでのビューエリアおよびデジタル PTZ を設定します。ビューエリアは全体画像から一部を切り出して作る個別のビューです。各ビューエリアには解像度とデジタル PTZ の有効/無効を設定します。HDTV 1080p 以上の解像度を持つ機種では複数のビューエリアを設定でき、それぞれ個別のビデオストリームとして配信できます(マルチビューストリーミング機能)。

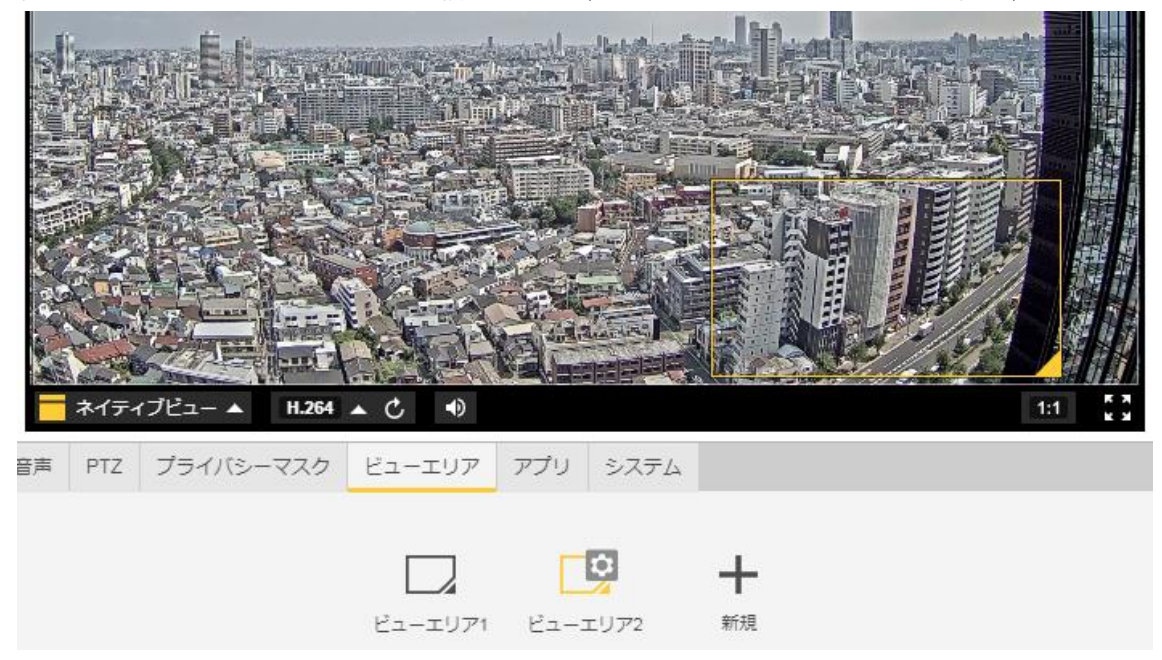

|  | <sup>種別</sup><br>技術サポート情報   |            | <sup>时</sup><br>2017年8月16日 | ページ<br>14 |
|--|-----------------------------|------------|----------------------------|-----------|
|  | <sub>文書番号</sub><br>17081602 | リビジョン<br>2 | <sup>担当</sup><br>技術本部      |           |

**アプリ**:AXIS Camera Application Platform による製品へのアプリの追加インストールと設定をします。 製品のファームウェアによっては AXIS Video Motion Detection (動体検知) などのアプリが既にインス トールされています。

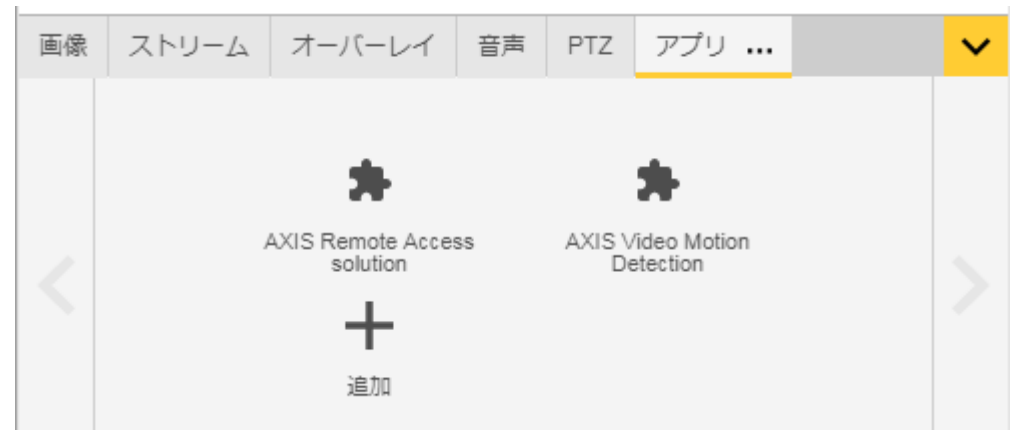

システム:詳細な設定をします

|        |          | 38  | HTTPS | 802.1X      | <b>±</b>   |        |        | ŝ      |
|--------|----------|-----|-------|-------------|------------|--------|--------|--------|
| 38     | 日付と時刻    | 向き  | HTTPS | IEEE 802.1X | ユーザー       | 1/0ポート | イベント   | ストリームプ |
| ۲      | <u>ل</u> |     | Cove  | SNMP        | N <b>⊕</b> | ۲      | ٩,     | Ŷ      |
| TCP/IP | AVHS     | 証明書 | ONVIF | SNMP        | ストレージ      | 検知器    | メンテナンス | プレイン設定 |

※AVHSサービスは日本では提供していません

#### システムの主な設定項目

- TCP/IP: IP アドレスなどのネットワーク設定
- ONVIF: ONVIF の有効化、ONVIF ユーザーと ONVIF Media Profile の追加/編集
- 向き: カメラの設置方法(天井・壁)やコリドールフォーマットに応じて画像の反転/回転
- イベント: 接点入力や動体検知、時刻などのトリガーを使ったアクションルールの設定
- ストレージ: エッジストレージ (SD カードおよび NAS)の設定
- 検知器: 音声検知や衝撃検知、カメラへのいたずら検知などの検知機能の設定
- メンテナンス:製品の再起動、リストア(ネットワーク設定を残した設定の初期化)、 デフォルト(完全な初期化)、レンズのキャリブレーション、PTZ テストの実行と 製品のログ情報や技術サポートに必要なサーバーレポートの取得
- プレイン設定:通常は使用しない詳細な設定について、設定値を直接編集 ※プレイン設定は誤って操作すると製品の正常な動作に影響を及ぼす場合があります。十分に Axis の製品トレーニ ングを受けた方のみ、または Axis のサポートから指示があった場合にのみ設定してください。

以上